インストールガイド

# AXIS Q1755 ネットワークカメラ

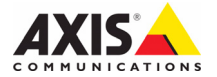

NETWORK VIDEO

# AXIS Q1755 インストールガイド

このインストールガイドでは、AXIS Q1755 ネットワークカメラ(以下、ネットワークカメラ) をお使いのネットワークにインストールする手順について説明しています。ネットワークカメラ の設定などに関する説明については、ユーザーズマニュアルを参照してください。ユーザーズマ ニュアルは、製品に付属の CD または Axis のホームページ(www.axiscom.co.jp)からご覧いた だけます。

#### 重要!

■ 本製品はお使いになる国の法律および規制にしたがって使用してください。

## インストール手順

- 1. パッケージの内容物を確認します。
- 2. ネットワークカメラの各部の名称について確認します(3ページ)。
- 3. ネットワークカメラの設置方法について説明しています(7ページ)。
- 4. IP アドレスを設定します (8ページ)。
- 5. パスワードを設定します(11ページ)。

## ● パッケージの内容

| 名称                             | 備考                      |
|--------------------------------|-------------------------|
| AXIS Q1755                     |                         |
| ターミナルコネクタ                      | I/O コネクタ:4 ピン× 1        |
|                                | 電源コネクタ:3ピン×1            |
|                                | RS-485/422 コネクタ:2 ピン× 2 |
| カメラスタンド                        |                         |
| AXIS Network Video CD v1.3J 以降 | ユーザーズマニュアル(PDF 形式)を収録   |
| インストールガイド                      | 本書                      |
| 保証書                            |                         |

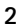

## 🕗 ハードウェアの概要

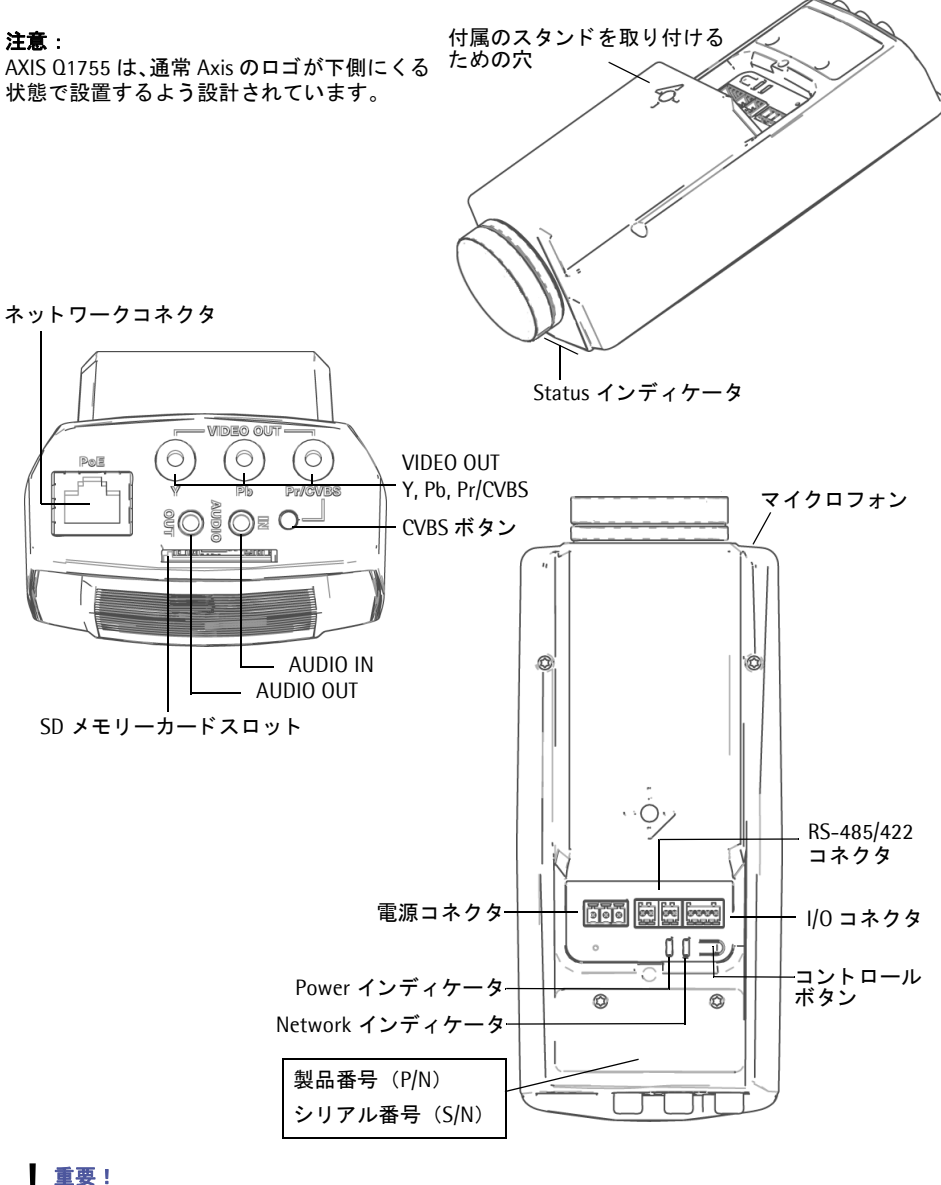

#### 重要!

AXIS 01755 を屋外で使用する際は、必ずハウジングに収容するようにしてください。

#### 各種コネクタ

**ネットワークコネクタ** - 一般的な RJ-45 コネクタを利用してネットワークに接続します。PoE (class 3) を利用してネットワーク経由で電源を供給することもできます。シールド付ネットワー クケーブル (STP) の使用をお勧めします。

AUDIO IN - モノラルマイクロフォン、またはラインインモノラル信号 (ステレオ信号の場合は左 チャンネルだけを使用)のための 3.5mm ソケットです。

AUDIO OUT - 音声出力(ラインレベル)には、アンプ内蔵スピーカや PA システムを接続することができます。また、ヘッドフォンを接続することもできます。この端子への接続には、ステレ オコネクタを使用してください。

VIDEO OUT - コンポーネントビデオまたはコンポジットビデオ信号 を出力するための RCA コネクタです。

- コンポーネントビデオ出力 HDTV 対応モニターに接続する場合に 使用します(常時利用可)。
- コンポジットビデオ(CVBS)-ビデオモニターに映像を出力します。
   モニターで確認しながら、カメラ位置を調節することができます。
- 注意: カメラ設置の際の一時的な機能です。詳しくは、7ページ「コンポジットビデオ出力(オプション)」を参照してください。

RS-422/RS-485 **コネクタ**-パン / チルト / ズームデバイスなどの機器をコントロールするための RS-485/422 インターフェイスです。

RS-485/422 ポートは、以下のように設定することができます。

- 双方向RS-485半二重ポート(2線)、RX/TXペア1つを利用してデータ転送を行う。
- 双方向 RS-485 全二重ポート(4線)、RX ペアと TX ペア1 つずつを利用してデー タ転送を行う。
- 単方向 RS-422 ポート(2線)、RX-または TX ペアを利用してデータ送信と受信 を行う。
- 双方向 RS-422 全二重ポート(4 線)、RX ペアと TX ペア1 つずつを利用してデー

タ転送 (point-to-point) を行う。

| 機能                          | ピン | 備考                             |
|-----------------------------|----|--------------------------------|
| RS 485/422TX (A)            | 1  | RS-422とRS-485(4 線)の TX ペア      |
| RS 485/422TX (B)            | 2  |                                |
| RS-485A alt RS-485/422RX(A) | 3  | すべてのモード(2 線 RS-485 用の RX/TX)ペア |
| RS-485B alt RS-485/422RX(B) | 4  |                                |

SD メモリーカードスロット - SD/SDHC メモリーカードを利用して、録画データをローカルに保存します。

レンズ - 市販の広角 / 望遠アダプタレンズや、レンズフィルタ、レンズアダプタの取り付けが可 能です(取り付けネジ径・ピッチ: M37x0.75)。デフォルトで取り付けられているカバーを取外 し、アダプタをカメラのケーシングにしっかりと取り付けてください。

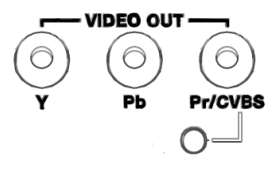

RS-485/422

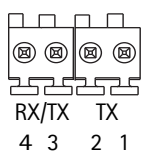

**電源コネクタ - 3** ピンのターミナルコネクタ。8 ~ 20V DC または 20 ~ 24V AC に対応しています。別売りの外部電源アダプタ(PS-P T-C)を接続して電力を供給することができます。

**I/O コネクタ -** モーション検知やアラーム通知などのアプリケーションとともに 使用することができます。AXIS Q1755 は DC 電源の補助的なインターフェイス と、入力または出力として設定可能な 2 つのピンを備えています。

- デジタル出力 リレーや LED などの外部デバイスを接続します。接続されたデバ 1 2 3 4 イスは、[Live View] ページ上に表示される出力ボタンや [Event Type] を利用 してアクティブにすることができます。アラームデバイスなどが動作したとき、[Events] - [Port Status] で出力の状態が「active」と表示されます。
- デジタル入力 ドアスイッチなど、状態の切り替え(Open circuit/Closed circuit)が可能なデバイスを接続するための入力です。信号を受け取ると状態が変化し、[Events] [Port Status]で入力の状態が「active」と表示されます。

| 機能         | ピン  | 説明                                                  | 仕様             |
|------------|-----|-----------------------------------------------------|----------------|
| GND        | 1   | Ground                                              |                |
| 3.3V DC 電源 | 2   | 補助デバイスに電源を供給することができます。                              | 最大負荷 = 250mA   |
|            |     | <b>注意</b> :このピンは電源出力として使用してください。                    |                |
| 入力/出力      | 3~4 | デジタル入力 - 動作させるには GND と接続します。無                       | 最低 = -40V DC   |
|            |     | 効にする場合はフロート状態(または未接続)としてく                           | 最大 = +40V DC   |
|            |     | ださい。                                                |                |
|            |     | デジタル出力 - オープンドレイントランジスタ(NFET)                       | 最大負荷 = 100mA   |
|            |     | を内蔵し、GND に接続されています。電流はピン2を                          | 最大電圧 = +40V DC |
|            |     | 使用してください。外部リレーとともに使用する場合は                           |                |
|            |     | 過度電流を避けるためにダイオードを負荷と並列に接                            |                |
|            |     | 続する必要があります。初期状態の設定は [System                         |                |
|            |     | Options] - [Ports & Devices] - [I/O Ports] で設定できます。 |                |

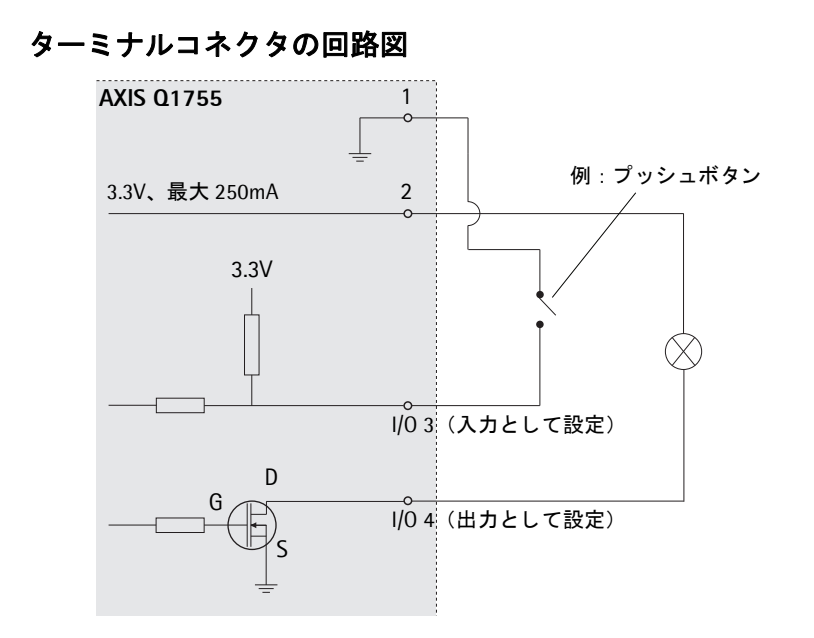

## インディケータ

| 名称      | 色     | 説明                                     |
|---------|-------|----------------------------------------|
| Network | 緑色    | 100Mbps ネットワークに接続されています。緑色で点滅してネットワーク  |
| (NET)   |       | アクティビティを示します。                          |
|         | オレンジ色 | 10Mbps ネットワークに接続されています。オレンジ色で点滅してネット   |
|         |       | ワークアクティビティを示します。                       |
|         | 消灯    | ネットワークに接続されていません。                      |
| Status  | 緑色    | 正常動作時に、緑色で点灯します。                       |
|         |       | 注意:Status インディケータは、ユーザがネットワークカメラにアクセスし |
|         |       | ている時に一定の間隔で点滅されたりすることができます([Setup]-    |
|         |       | [System Options] - [LED])。             |
|         | オレンジ色 | ネットワークカメラの起動中、工場出荷時の状態へのリセット中、および      |
|         |       | バックアップ時の状態に復元している時にオレンジ色で点灯します。        |
|         | 赤色    | 低速で赤色で点滅している場合は、ファームウェアのアップグレードが正し     |
|         |       | く行われていません。リカバリーを行ってください。(ユーザーズマニュア     |
|         |       | ルの「トラブルシューティング」を参照)。                   |
| Power   | 緑色    | 正常に動作しています。                            |
| (PWR)   | オレンジ色 | ファームウェアのアップグレードを行っている間、緑とオレンジ色で交互に     |
|         |       | 点滅します。                                 |

## 🚯 ネットワークカメラの設置

ネットワークカメラにスタンドを取り付け、ネットワークカメラを設置する天井 / 壁の素材に適 したネジを利用してスタンド部を設置面に固定します。AXIS Q1755 は、通常 Axis のロゴが下側 にくる状態で設置するよう設計されています。

## ケーブルを接続する

- 必要に応じて、アラームデバイスなどの外部デバイスをネットワークカメラの I/O コネクタ に接続します。I/O コネクタのピン配列については、5ページ「I/O コネクタ」を参照してく ださい。
- 必要に応じて、アクティブスピーカーや外部マイクロフォンを AUDIO IN/OUT コネクタに接続します。
- シールド付ネットワークケーブルを利用して、ネットワークカメラをネットワークに接続します。
- 4. 以下のいずれかの方法を利用して、ネットワークカメラの電源を入れます。
  - PoE (Power over Ethernet, Class 3) を利用する。お使いのハブが PoE に対応している場合、LAN ケーブルを接続するだけで電源が入ります。
  - 電源コネクタに外部電源アダプタを接続する。詳しくは、5ページ「電源コネクタ」を参照してください。
- 5. Power、Status、Network インディケータの状態を確認してください。インディケータの詳細については、6ページ「インディケータ」を参照してください。

## コンポジットビデオ出力(オプション)

ビデオモニターにビデオ信号を出力することで、カメラ設置の際にネットワークカメラの画像をモニターで確認しながら設置 することができます。

 7ページ「ケーブルを接続する」の手順にしたがってネット ワークカメラをネットワークに接続してください。

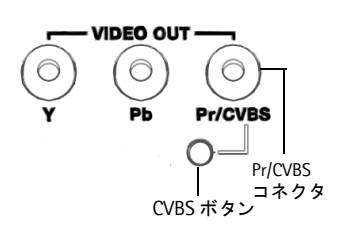

- コンポジットビデオケーブルを利用して、ビデオモニターの入力と AXIS Q1755 の VIDEO OUT の Pr/CVBS コネクタ(赤色)を接続します。
- CVBS ボタンを 5 秒程押し続け、ビデオコンポジット出力(インストールモード)に切り替 えてください。
- 注意: AXIS Q1755 のインストールモードは約2分間継続します。その後、自動的にコンポーネントビデオに切り替わります。インストールモードを延長する場合は、CVBS ボタンをもう一度押してください。
- 4. モニターで映像を確認しながら、ネットワークカメラの位置や向きを調節します。
- 5. コンポジットビデオケーブルを抜いてモニターを取り外します。

## コンポーネントビデオ出力

AXIS Q1755 の映像を HDTV 対応のビデオモニターに直接表示する場合は、以下の手順にした がってケーブルを接続してください。コンポーネントビデオ出力は、ネットワークカメラの電源 が入っている間は常時使用できます。

- 7 ページ「ケーブルを接続する」の手順にしたがってネットワークカメラをネットワークに 接続してください。
- 2. コンポーネントビデオケーブルを利用して、HDTV 対応モニターの入力と AXIS Q1755 の VIDEO OUT の Y、Pb、Pr/CVBS コネクタを接続します。

続いて、8ページ「IPアドレスの設定」に進んでください。

## 🕘 IP アドレスの設定

ネットワーク上でネットワークカメラにアクセスできるようにするには、まず IP アドレスを設 定する必要があります。

Windows 環境では、AXIS IP Utility または AXIS Camera Management をご使用ください。こ れらは無償のソフトウェアで、製品に付属の CD に収録されています。また、Axis のホームペー ジからダウンロードしてご利用いただけます。

|    |                                     | 推奨システム                                                          | オペレーティングシステム                         |
|----|-------------------------------------|-----------------------------------------------------------------|--------------------------------------|
| IP | AXIS IP Utility<br>9 ページを参照         | 少数のネットワークカメラのインス<br>トールに適しています。                                 | Windows XP                           |
| ¥. | AXIS Camera Management<br>10 ページを参照 | 多数のネットワークカメラのインス<br>トール、および異なるサブネット上の<br>カメラのインストールに適していま<br>す。 | Windows Vista<br>Windows Server 2003 |

- 注意: DHCP サーバによる IP アドレスの自動割り当てを行うこともできます。この場合は、DHCP サーバ側の管理ページにアクセスしてネットワークカメラに設定された IP アドレスを確認 してください。詳しくは、DHC サーバに付属のマニュアルを参照してください。また、ネッ トワーク管理者に相談するようにしてください。
  - ネットワークカメラのデフォルトの IP アドレスは、192.168.0.90 に設定されています。
  - IP アドレスの設定が行えない場合は、ファイアウォールによって設定が妨げられていないか どうか確認してください。
  - IP アドレスの他の設定方法については、ユーザーズマニュアルを参照してください。

#### IP アドレスの設定

#### AXIS IP Utility を利用する

#### (1 台のカメラ / 小規模インストール向き)

AXIS IP Utility は、ローカルネットワーク上のネットワークカメラを検出して一覧に表示する Windows 専用ユーティリティソフトウェアです。また、AXIS IP Utility を利用して手動で固定 の IP アドレスを設定したり、ネットワークカメラの内部 Web ページにアクセスすることができ ます。

| IP AXIS IP Utility                                                                                                    |                                                                                   |                                                                              |   |
|----------------------------------------------------------------------------------------------------|-----------------------------------------------------------------------------------|------------------------------------------------------------------------------|---|
| ファイル(E) 表示(Y) ツール(I) ヘルプ(II)                                                                                                    |                                                                                   |                                                                              |   |
| r 🕰 💿 💁                                                                                                    |                                                                                   |                                                                              |   |
| 名前                                                                                                    | IP アドレス                                                                           | シリアル番号                                                                       | ^ |
| AXIS 221 - 00408C8AD67A<br>AXIS 214 - 00408C8C0F83<br>AXIS 07401 - 00408C904C11<br>AXIS 07401 - 00408C904C11<br>AXIS 07401 - 00408C904D2<br>AXIS 07401 - 00408C904AE | 192168.72.194<br>192168.72.195<br>192168.72.196<br>192168.72.196<br>192168.72.197 | 00408C8AD67A<br>00408C8C0F83<br>00408C904C11<br>00408C93C4C1<br>00408C93C4C2 |   |
| AXIS 01755 - 0040803445A7<br>AXIS 231D+ - 00408077F745<br>AXIS 232D+ - 004080893380<br>AXIS 232D+ - 004080893380                                                     | 192168.72200<br>192168.72203<br>192168.72205                                      | 00408C9445A7<br>00408C77F745<br>00408C89338C                                 |   |
| AXIS 2430(2) Blade - 00409C7D7735<br>AXIS 2430(1) Blade - 00409C7D7734<br>AXIS 2430(4) Blade - 00409C7D7737<br>AXIS 2430(3) Blade - 00409C7D7736                     | 192168.72210<br>192168.72211<br>192168.72212<br>192168.72214                      | 00408C7D7736<br>00408C7D7734<br>00408C7D7737<br>00408C7D7736                 |   |
| AXIS Q7406 Channel 1 - 00409C903550<br>AXIS Q7406 Channel 2 - 00409C903551                                                                                           | 192168.72.240<br>192168.72.241                                                    | 00408C903550<br>00408C903551                                                 |   |
| AXIS 07400 Channel 3 - 004080303002<br>AXIS 07406 Channel 4 - 004080903553<br>AXIS 07406 Channel 5 - 004080903554                                                    | 192.108.72.242<br>192.168.72.243<br>192.168.72.244                                | 004080903553<br>004080903554                                                 |   |
| AXIS Q7406 Channel 6 - 00409C903555<br>AXIS 243Q(1) Blade - 00409C7D7738                                                                                             | 192.168.72.245<br>192.168.72.175                                                  | 00408C903555<br>00408C7D7738                                                 | * |
| インターフェイス 192.168.72.207                                                                                                    |                                                                                   |                                                                              |   |

AXIS Q1755 は、AXIS IP Utility が動作しているコンピュータと同じネットワークセグメント(物理サブネット)にインストールする必要があります。

#### AXIS IP Utility の自動検出機能を使ってアクセスする場合

- 1. ネットワークカメラがネットワークに接続され、電源が入っていることを確認します。
- AXIS IP Utility を起動します。一覧から設定を行うネットワークカメラを選択し、ダブルク リックします。ここで右クリックしてショートカットメニューから [IP アドレスを設定する] を選択すると、固定の IP アドレスを設定することもできます。
- 3. 11ページを参照して、管理者用のパスワードを設定してください。

#### AXIS IP Utility を使って手動で IP アドレスを割り当てる場合

- 1. ネットワークカメラに設定する未使用の IP アドレスをネットワーク管理者から入手します。
- 2. ネットワークカメラがネットワークに接続され、電源が入っていることを確認します。
- 3. AXIS IP Utility のツールボタンから *R* をクリックするか、[ツール] メニューから [シリ アル番号を利用して IP アドレスを設定する]を選択します。ネットワークカメラのシリアル 番号と設定する IP アドレスをそれぞれ入力します。
- [IP を設定]をクリックし、2分以内にネットワークカメラの電源を抜き差しして再起動して ください。PoE を利用している場合は、ネットワークケーブルを抜き差ししてください。
- 5. IP アドレスが正しく設定されると、メッセージが表示されます。[OK] をクリックしてメッ セージを閉じます。
- 6. AXIS IP Utility の [ホームページ] をクリックすると、ネットワークカメラの内部 Web ページにアクセスします。
- 7. 11ページを参照して、管理者用のパスワードを設定してください。

### AXIS Camera Management

#### (複数台のカメラ / 大規模インストール向き)

AXIS Camera Management はネットワーク上の Axis ビデオ製品を自動的に検出し、IP アドレス の設定、接続ステータスの表示、ファームウェアのアップグレードなどを複数台のデバイスに対 して行うことができるソフトウェアです。AXIS Camera Management はネットワークカメラに付 属の CD に収録されています。また、Axis のホームページ(www.axiscom.co.jp)からダウンロー ドしてご利用いただけます。

| Elle Edit Yew Iools Help                                                                                                    |                                             |                                                                            |                                                                             |                                                                                                    |                                                                                                    |                                                                      |   |
|----------------------------------------------------------------------------------------------------|---------------------------------------------|----------------------------------------------------------------------------|-----------------------------------------------------------------------------|----------------------------------------------------------------------------------------------------|----------------------------------------------------------------------------------------------------|----------------------------------------------------------------------|---|
| Search Assign IP Upgrade Add/E                                                                                                    | 🚮 📝 🔡                                       | Apply Template                                                             | Home Page Refresh Views                                                     | •                                                                                                    |                                                                                                    |                                                                      |   |
| Groups                                                                                                    | Name                                        | Status                                                                     | <ul> <li>Address</li> </ul>                                                 | Serial Number                                                                                                    | Model                                                                                                    | Firmware                                                             |   |
| a) Add Groupe<br>⇒ AI Device (1550)<br>→ Win Verket (1575)<br>→ Win Verket (1575)<br>→ Win Verket (1575)<br>→ Win Verket (1575)<br>→ Win Verket (1575)<br>→ Win Verket<br>→ Win Verket<br>→ | Add 2006 C000000000000000000000000000000000 | ОК<br>ОК<br>ОК<br>ОК<br>ОК<br>ОК<br>ОК<br>ОК<br>ОК<br>ОК<br>ОК<br>ОК<br>ОК | ch10 = 41-27 50 aco,<br>10 = 41 = 25 = 50 = 10 = 10 = 10 = 10 = 10 = 10 = 1 | 00406254000<br>004062183076<br>004062183076<br>00406270526<br>00406270543<br>00406271544<br>00406271545<br>00406271545<br>00406271554<br>00406273857<br>004062728357<br>00406218265<br>00406218265<br>00406218265 | ANIS 206<br>ANIS 211M<br>ANIS 211M<br>ANIS 207<br>ANIS 207MW<br>ANIS 210A<br>ANIS 210A<br>ANIS 211A<br>ANIS 211M<br>ANIS 211W<br>ANIS 211W<br>ANIS 212 PTZ<br>ANIS 214<br>ANIS 215 PTZ<br>ANIS 216 FDZ | 4.21<br>4.40<br>4.40<br>4.40<br>4.30<br>4.40<br>4.40<br>4.40<br>4.40 |   |
|                                                                                                    | <                                           |                                                                            |                                                                             |                                                                                                    |                                                                                                    |                                                                      | > |

#### IP アドレスを設定する

- 1. ネットワークカメラがネットワークに接続され、電源が入っていることを確認します。
- AXIS Camera Management を起動します。一覧から設定を行うネットワークカメラを選択し、[Assign IP] ボタンをクリックします。
- [Assign the following IP address]オプションの各欄に、ネットワークカメラに設定する IP アドレス (IP address)、サブネットマスク (Subnet mask)、デフォルトルータ (Default router)の値を入力します。
- 4. [OK] をクリックします。
- 5. 結果が [Result] ウィンドウに表示されます。ステータス (Status) が OK と表示されていれば、IP アドレスの設定が完 了しています。[Close] ボタンをクリックして、ウィンドウを閉じます。
- 6. IP アドレスの設定が完了したネットワークカメラを右クリックし、[Live View Homepage] をクリックします。
- 7. 11ページを参照して、管理者用のパスワードを設定してください。

| Edit IP Address                                   |                                       |
|---------------------------------------------------|---------------------------------------|
| Obtain an IP addres <li>Assign the following</li> | s automatically (DHCP)<br>IP address: |
| IP address:                                       | 10 . 91 . 127 . 62                    |
| Subnet mask:                                      | 255.255.0.0                           |
| Default router:                                   | 10.91.0.1                             |
| Advanced                                          | OK Cancel                             |

#### 複数台のデバイスの IP アドレスを設定する

AXIS Camera Management を利用すると、特定の IP アドレスの範囲を指定してその中から利用 可能な IP アドレスを複数台のデバイスに割り当てることができ、設定作業を迅速化することが できます。

- IP アドレスを設定する複数のデバイス(異なるモデル同士でも可)を Shift キーを使って一覧から選択し、[Assign IP] ボタンをクリックします。
- 2. デバイスが使用する利用可能な IP アドレスの範囲、サブネットマスク、デフォルトルータを入力します。
- 3. [Update] ボタンをクリックします。指定した IP アドレスの範 囲内から AXIS Camera Management は利用可能な IP アドレ スを自動的に検出します。検出された IP アドレスをそのまま 設定する場合は、[OK] をクリックします。編集する場合は、 [Edit] をクリックします。

| Obtain IP addres                                                                                                    | ses automatically (DF                              | HCP)                 |                      |             |
|----------------------------------------------------------------------------------------------------|----------------------------------------------------|----------------------|----------------------|-------------|
| Assign the following of the following of the following | ng IP address range:                               |                      |                      |             |
| Ise wildcards to spe                                                                                                    | oly the range, either                              | at 10.18.° o         | r 10.18.100.10 + 10. | 18.140.100. |
| range:                                                                                                    | 10.18.100.10-10                                    | 18140100             |                      |             |
| Jubnet mask:                                                                                                    | 255.255.0                                          | 0                    |                      |             |
| felault souher.                                                                                                    | 10.18.0.                                           | . 1                  |                      |             |
| lew IP Addresses:                                                                                                    |                                                    |                      |                      | Upda        |
|                                                                                                    |                                                    |                      |                      | Upda        |
| Name                                                                                                    | Current A                                          | liddress             | New Address          | Upda        |
| New IP Addresses<br>Name<br>AV4S 207 - 0040800<br>AV4S 211M - 004080                                                                                                    | Current A<br>2007/8C 10.91.8.1<br>2683/FEC 192.168 | address<br>7<br>0.90 | New Address          | Upda        |
| Name<br>AVIS 207 - 0040800<br>AVIS 211M - 004080                                                                                                    | Current /<br>00078C 10.91.8.1<br>0883FEC 192.168.  | address<br>7<br>0.90 | New Address          | Upda        |
| New IP Addresses:                                                                                                    | Current #<br>00078C 10.91.81<br>0803FEC 192.168    | Address<br>7<br>0.90 | New Address          | Upda        |
| New IP Addresses<br>Name<br>ArdS 207 - 004080<br>ArdS 211M - 004080                                                                                                    | Current #<br>00078C 10.91.81<br>0883FEC 192.168.   | Address<br>7<br>0.90 | New Address          | Upda        |
| New IP Addresses:                                                                                                    | Current #<br>10078C 10.91.81<br>2683FEC 192.168    | Address<br>7<br>0.90 | New Address          | Upda        |

注意: AXIS Camera Management の使用方法についての詳細は、[Help] - [AXIS Camera Management Help] をご覧ください。

## ⑤ パスワードの設定

製品にアクセスするには、まず管理者(root)用のパスワードを設定する必要があります。パス ワードの設定は、ネットワークカメラに初めてアクセスした際に表示される設定画面で行うこと ができます。

管理者用パスワードの設定を安全に行うために、HTTPS を利用することができます。HTTPS を 利用する場合は、次の「HTTPS 接続を利用してパスワードを設定する」を参照してください。

- ネットワークカメラの内部Webページに初めてアク セスすると、パスワードの設定画面が表示されます。
- [Password] フィールドにパスワードを入力します。 確認のため、[Confirm password] フィールドに同 じパスワードを入力して [OK] をクリックします。
- 3. ネットワークカメラへのログオン画面が表示されま す。ユーザ名に root と入力します。
- 手順2で設定したパスワードを入力して [OK] をク リックします。パスワードを忘れてしまった場合は、 ネットワークカメラを工場出荷時の状態にリセット する必要があります。

| Create (                      | Certific      | ate            |                                    |
|-------------------------------|---------------|----------------|------------------------------------|
| Secure config<br>certificate. | ration of the | a root passwor | d via HTTPS requires a self-signed |
| Create self                   | -signed cert  | ficate         |                                    |
| Configu                       | re Roo        | t Passw        | ord using HTTP                     |
|                               |               |                |                                    |
| Password:                     |               |                |                                    |
| Passvord:<br>Confirm pass     | rord:         |                |                                    |
| Password:<br>Confirm pass     | rordi         |                | <u>сок</u>                         |

- AMC (AXIS Media Control) をインストールする画面が表示された場合は、[はい] をク リックしてインストールを行ってください。AMC のインストールを実行するには、インス トールするコンピュータに管理者権限を持つユーザでログオンしている必要があります。
- 6. ネットワークカメラの [Live View] ページが表示されます。続いて、13 ページ「ビデオス トリームにアクセスする」に進んでください。

## HTTPS 接続を利用してパスワードを設定する

下記の手順にしたがって、HTTPS 接続を利用したパスワードの設定を行ってください。

- 1. [Create self-signed certificate] ボタンをクリックします。
- 2. 自己署名証明書の作成画面が表示されます。必要な情報を入力して [OK] をクリックしま す。証明書の作成状況を示すウィンドウが表示されます。
- 証明書の作成が終了した後は、ブラウザのメッセージにしたがって HTTPS 証明書をインス トールしてください。
- Web ブラウザを再起動してから、HTTPS でネットワークカメラにアクセスします(https:// ネットワークカメラの IP アドレスまたはホスト名 / という書式でアドレスを入力します)。 この時点で、ネットワークカメラとのトラフィックの暗号化が開始されます。
- パスワードの設定画面が表示されます。[Password] フィールドにパスワードを入力します。確認のため、[Confirm Password] フィールドに同じパスワードを入力して [OK] をクリックします。

| AXIS                                                                                                    |                                                                        |                                                                   | このボタンを<br>- HTTPS 証明書を                                                                                                    | クリックし <sup>、</sup><br>作成します                                                                               | τ                                                                                                    |
|----------------------------------------------------------------------------------------------------|------------------------------------------------------------------------|-------------------------------------------------------------------|----------------------------------------------------------------------------------------------------|----------------------------------------------------------------------------------------------------|----------------------------------------------------------------------------------------------------|
| Create Certificate<br>Secure configuration of the root password<br>certificate.<br>Create self-signed certificate                                                                                                    | via HTTPS requires a                                                   | self-signed                                                       |                                                                                                    | Common<br>と Validit<br>します。                                                                               | name(コモンネーム)<br>y(有効期間)を設定                                                                            |
| Configure Root Passwo<br>User name: root<br>Password: Confirm password:                                                                                                    | Create Sel<br>Common name:<br>Validity:<br>The name of the<br>product. | f-Signed Co<br>10.92.25.211<br>365 days<br>entity to be certified | d, i.e. the IP address or host                                                                                                    | <b>Particular</b>                                                                                         |                                                                                                    |
| The password for the pre-configured admi<br>before the product can be used.<br>If the password for root is lost, the produc<br>settings, by pressing the button located in<br>user documentation for more information. | Once the certificate<br>configure the root<br>the product's casing     | a is created, this par<br>password via HTTPS<br>. Please see the  | Configure Roo<br>User name: root<br>Password:                                                                                                    | t Password L                                                                                              | ising HTTPS                                                                                           |
| 管理者ユーザ用のパス<br>HTTPS を利用して設定                                                                                                    | .ワードを _<br>します。                                                        |                                                                   | Confirm password:<br>The password for the pre-<br>before the product can be<br>If the password for root is<br>settings, by pressing the I<br>user documentation for m | configured administrat<br>used.<br>lost, the product must<br>button located in the p<br>hore information. | OK<br>or root must be changed<br>: be reset to the factory default<br>roduct's casing. Please see the |

- AMC (AXIS Media Control) をインストールする画面が表示された場合は、[はい] をク リックしてインストールを行ってください。AMC のインストールを実行するには、インス トールするコンピュータに管理者権限を持つユーザでログオンしている必要があります。
- 7. ネットワークカメラの [Live View] ページが表示されます。続いて、13 ページ「ビデオス トリームにアクセスする」に進んでください。
- 注意: HTTPS (Hypertext Transfer Protocol over SSL) はブラウザとサーバ間のトラフィックを暗号化 するためのプロトコルです。HTTPS 証明書は暗号化された情報の受け渡しをコントロールし ます。
  - デフォルトの管理者ユーザ(root)は削除することはできません。
  - パスワードを忘れてしまった場合は、ネットワークカメラを工場出荷時の状態にリセットする必要があります。詳しくは、13ページを参照してください。

工場出荷時の状態にリセットする

### ビデオストリームにアクセスする

パスワードの設定が完了し、ネットワークカメラにログオンすると [Live View] ページが表示 されます。[Setup] リンクをクリックして、各種設定を行ってください。設定の詳細について は、ユーザーズマニュアルを参照してください。

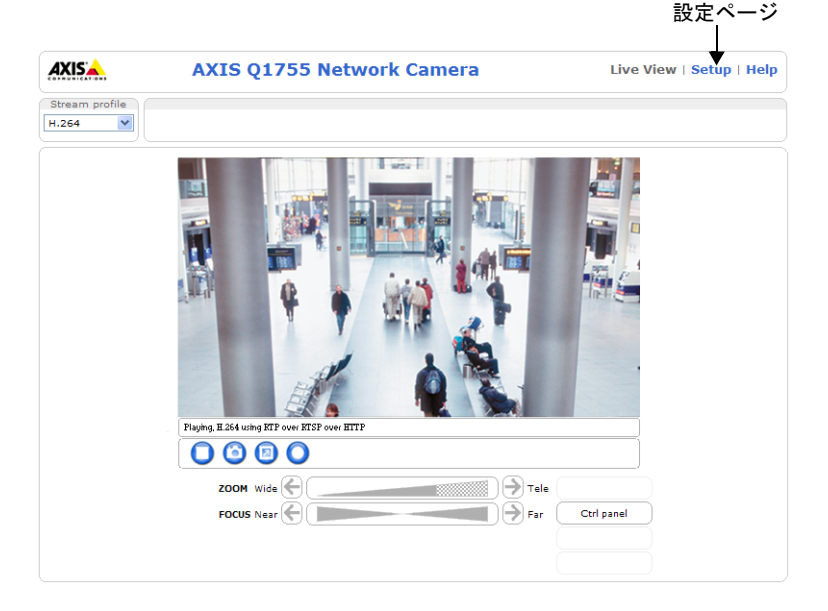

## 工場出荷時の状態にリセットする

以下の方法を利用してリセットを行うと、IP アドレスを含むすべてのパラメータが工場出荷時の 状態にリセットされます。

- 1. ネットワークカメラの電源を切ってください。PoE を利用して電源を供給している場合は、 ネットワークケーブルを取り外してください。
- 2. コントロールボタンを押しながらネットワークカメラの電源を入れます。
- Status インディケータがオレンジ色で点灯するまでコントロールボタンを押し続けます(約 15 秒程かかります)。Status インディケータの位置については、3 ページ「ハードウェアの 概要」を参照してください。
- 4. コントロールボタンを離します。
- 5. Status インディケータが緑色で点灯します (1分程かかる場合があります)。ネットワークカ メラは、工場出荷時のデフォルト設定にリセットされました。
- 6. IP アドレスの再設定を行ってください。
- 注意:● ネットワークカメラのデフォルトの IP アドレスは、192.168.0.90 に設定されています。
  - コントロールボタンを利用してリセットを行うと、すべてのパラメータがリセットされます。[Setup] [System Options] [Maintenance]のRestoreボタンを利用すると、IPアドレスをリセットせずに他のパラメータだけを工場出荷時の状態に戻すことができます。詳しくは、ユーザーズマニュアルを参照してください。

## AXIS Q1755 ユーザーズマニュアル

AXIS Q1755 の詳しい設定方法については、ユーザーズマニュアルを参照してください。ユーザーズマニュアルは、製品に付属の CD または Axis のホームページ (www.axiscom.co.jp) からご覧 いただけます。

AXIS Q1755 インストールガイド

<sup>©</sup>アクシスコミュニケーションズ株式会社、2009